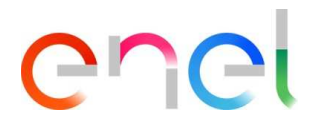

### MLM MSH Manuale Utente Fornitore V1

RM700 – User Manual

This document contains proprietary information of Enel SpA and shall only be used by the recipient in relation to the purposes for which it was received. Any form of reproduction or disclosure without the express consent of Enel SpA is prohibited.

REPRODUCTION FORBIDDEN

### Indice

| 1.      | Termini, acronimi, abbreviazioni           | 3 |
|---------|--------------------------------------------|---|
| 2       | Manuale Utente MI M - Modulo MSH           | 4 |
| 2.1     | Accesso utente                             |   |
| 2.2     | Utente Fornitore - Navigazione             |   |
| 2.1.1.  | Richiesta di spedizione in piattaforma     |   |
| 2.1.1.1 | Creazione richiesta                        | 7 |
| 2.1.1.2 | Documentazione richiesta                   |   |
| 2.1.2.  | Richiesta di Spedizione per Flusso Diretto |   |
| 2.1.2.1 | Creazione richiesta                        |   |
| 2.1.2.2 | Documentazione richiesta                   |   |

| Figura 1 – Menu portale fornitore                                                              | 5    |
|------------------------------------------------------------------------------------------------|------|
| Figura 2 – Homepage portale fornitore                                                          | 6    |
| Figura 3 – Pagina di Creazione/Ricerca richiesta di spedizione                                 | 7    |
| Figura 4 – Pop-up di selezione tipologia richiesta di spedizione                               | 8    |
| Figura 5 – Pop-up di creazione richiesta di spedizione tipo "Piattaforma"                      | 8    |
| Figura 6 – Pagina di Lavorazione singola Richiesta di Spedizione                               | 9    |
| Figura 7 - Sezione di Selezione dei Componenti (Serial Number) relativi alla singola richiesta | a di |
| spedizione                                                                                     | 10   |
| Figura 8 – Sezione di Selezione Componenti                                                     | 11   |
| Figura 9 – Pop-up di modifica dei dati del singolo componente (Serial Number)                  | 12   |
| Figura 10 – Sezione di Caricamento Massivo Componenti (Serial Number)                          | 13   |
| Figura 11 – Template di Caricamento Massivo Componenti                                         | 14   |
| Figura 12 – Sezione di Caricamento Documenti                                                   | 15   |
| Figura 13 – Dettaglio di Avanzamento Stato Richiesta                                           | 16   |
| Figura 14 – Dettaglio di "On-Line Help"                                                        | 16   |
| Figura 15 – Pagina di Creazione/Ricerca Richieste di Spedizione di tipo "Flusso Diretto"       | 17   |
| Figura 16 – Pop-up di Selezione Tipo Richiesta di Spedizione                                   | 18   |
| Figura 17 – Pop-up di Inserimento Nuova Richiesta Spedizione di tipo "Flusso Diretto"          | 19   |
| Figura 18 – Dettaglio di Scadenza Richiesta di Spedizione in inserimento                       | 20   |
| Figura 19 – Sezione di Selezione Componenti da spedire                                         | 21   |
| Figura 20 – Sezione di Selezione Componente da Visualizzare/Modificare                         | 22   |
| Figura 21 – Pop-up di Modifica singolo Componente                                              | 22   |
| Figura 22 – Sezione di Selezione Massiva Componente da spedire                                 | 23   |
| Figura 23 - Sezione di Scaricamento Template per Caricamento Massivo Componenti                | 23   |
| Figura 24 – Sezione di Caricamento Documenti                                                   | 24   |
| Figura 25 – Sezione di Avanzamento Stato singola Richiesta di Spedizione                       | 25   |
| Figura 26 – Dettaglio "On-Line Help"                                                           | 25   |

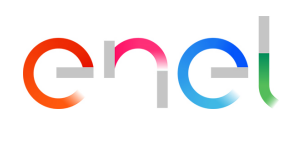

### 1. Termini, acronimi, abbreviazioni

La tabella in basso contiene la definizione dei termini, acronimi e abbreviazioni

| Acronimo     | Descrizione        |
|--------------|--------------------|
| MSH          | Material Shipping  |
| SN           | Serial Number      |
| Car. Massivo | Caricatore Massivo |
|              |                    |
|              |                    |
|              |                    |
|              |                    |
|              |                    |

### 2. Manuale Utente MLM - Modulo MSH

### 2.1 Accesso utente

Per accedere al portale MLM, l'utente fornitore può accedere esclusivamente lato "Vendor Access" e quindi fare clic sul collegamento MLM. Gli utenti possono accedere alla piattaforma Community tramite Single Sign On. Quando si fa clic sul collegamento MLM, si viene reindirizzati alla Pagina iniziale della community Salesforce denominata "Comunità fornitori E-MLM".

Il browser Internet Explorer non è supportato. E' consigliato l'uso del browser google chrome.

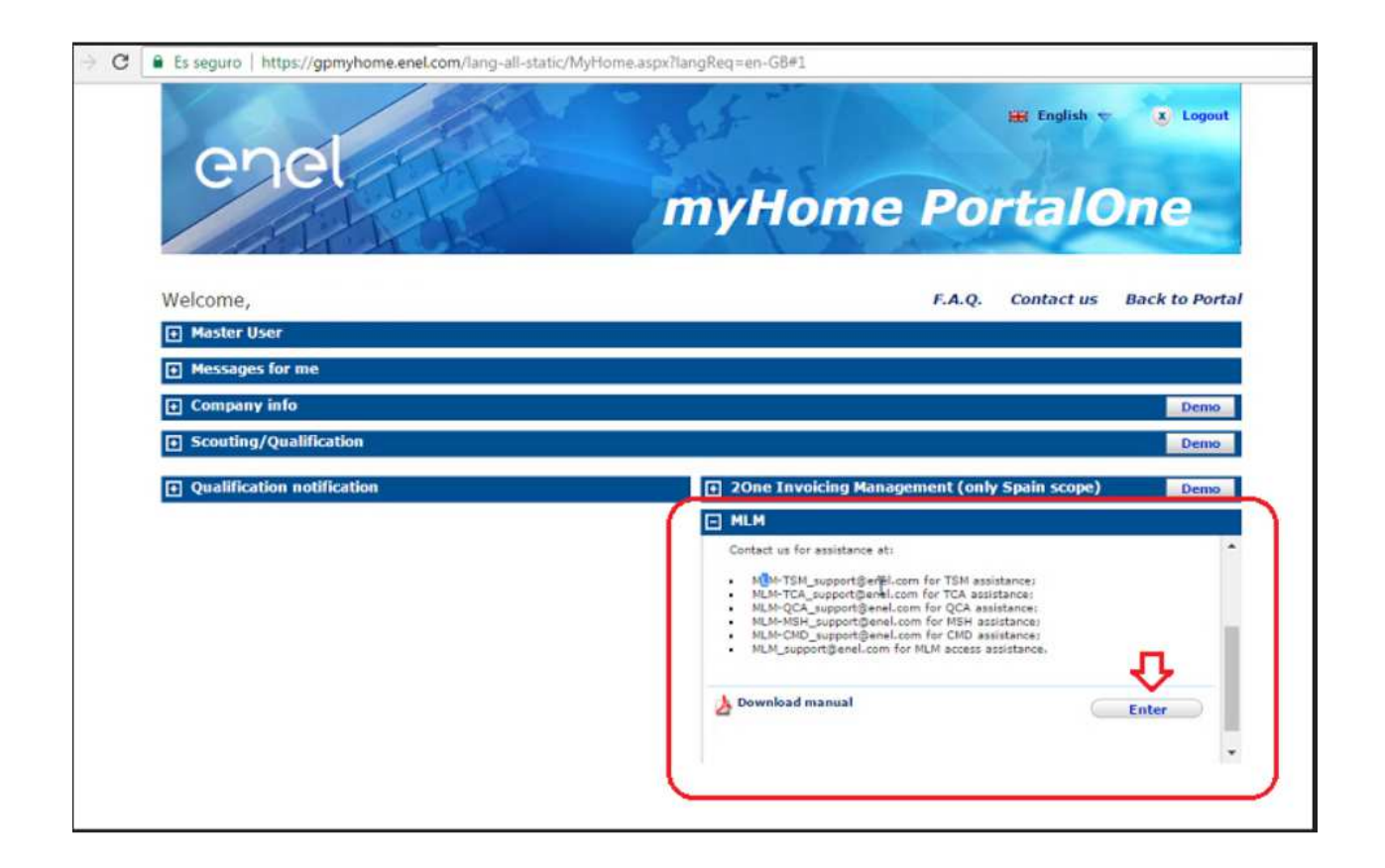

### 2.2 Utente Fornitore - Navigazione

Nel menu MSH ci sono 3 link (vedi Figura 1 – Menu portale fornitore):

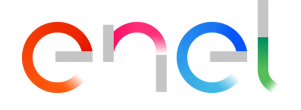

- Home
- Richieste di Spedizione
- Prossime Spedizioni

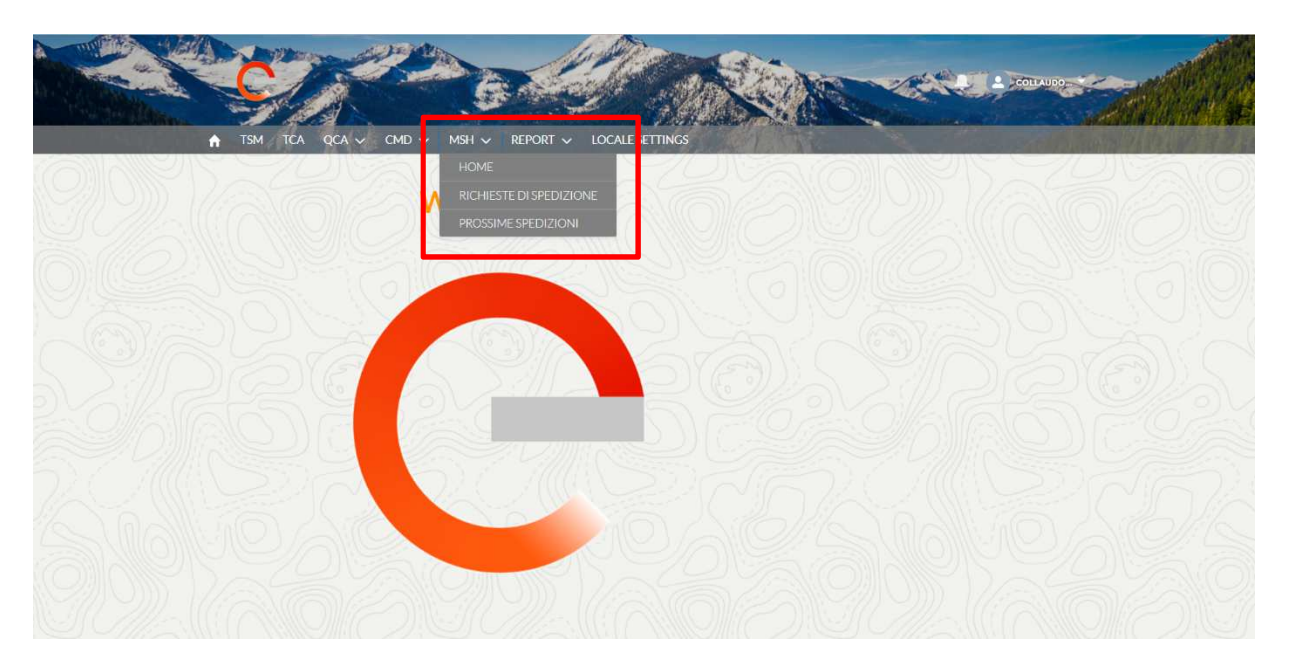

Figura 1 – Menu portale fornitore

Nella pagina "Home" sono presenti 3 sezioni (vedi Figura 2):

- Prossime richieste di spedizione per piattaforma
- Prossime richieste di spedizione per flusso diretto

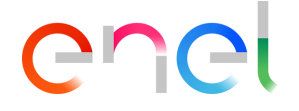

• Periodo di chiusura che mostra le chiusure previste nel mese corrente per tutte le piattaforme Enel

| ↑ TSM TCA QCA ∨ CMD ∨ MSH ∨                 | REPORT 🗸 MY PROFI            | LE LOCALE SETTINGS      |               |                    |
|---------------------------------------------|------------------------------|-------------------------|---------------|--------------------|
| Prossime richieste di spedizione - Piattafo | orma                         |                         |               |                    |
| Richiesta di Spedizione Piattaforma         | Stato                        | Fase                    | Fascia Oraria | Data di Spedizione |
| SH-00000401 Piattaforma Cagliari            | Inserita                     | Selezione Serial Number | Mattina       | 14-giu-2019        |
| Prossime richieste di spedizione - Flusso I | Diretto                      |                         |               | (to )////          |
|                                             | Non ci sono richieste di spe | dizione da mostrare     |               |                    |
|                                             |                              |                         |               |                    |
| Periodo di Chiusura                         |                              |                         |               |                    |
|                                             |                              |                         |               |                    |

Figura 2 – Homepage portale fornitore

Nella pagina "Richieste di Spedizione" sono presenti 2 componenti (vedi Figura 3):

- Pulsante per creare una nuova richiesta di spedizione per piattaforma e per flusso diretto
- Sezione di ricerca richieste di spedizione inserite in precedenza

Nella pagina "Prossime Spedizioni" è presente una sezione di ricerca prefiltrata per la fase "Richiesta Validata", ovvero per tutte le richieste di spedizione considerate idonee per essere spedite e con il file logistico verificato.

#### 2.1.1. Richiesta di spedizione in piattaforma

### 2.1.1.1 Creazione richiesta

Per creare una richiesta è necessario accedere ad una delle pagine "Richieste di Spedizione" o "Prossime Spedizioni" mediante le voci di Menu sopra mostrate. Premendo il pulsante "Nuova Richiesta di Spedizione" in Figura 3, si avvia il processo di creazione della richiesta.

| Spedizioni                    |                   |                         |                       |   |
|-------------------------------|-------------------|-------------------------|-----------------------|---|
| Nuova Richiesta di Spedizione |                   |                         |                       |   |
| — Filtri di Ricerca           | _                 |                         |                       |   |
|                               |                   |                         |                       |   |
| Tipo di Spedizione            | Piattaforma       | Numero Spedizione       | Stato                 |   |
| Plattaforma                   | Seleziona opzione | \$                      | Seleziona opzione     | • |
| Fase                          | Fascia Oraria     | Data di spedizione Da : | Data di spedizione A: |   |
| Seleziona opzione             | ▼ Mattina Sera    |                         | <b>#</b>              | 苗 |
| Oda                           |                   |                         |                       |   |
| 🔛 Ricerca                     |                   |                         |                       |   |

Figura 3 – Pagina di Creazione/Ricerca richiesta di spedizione

Per creare una richiesta di spedizione in piattaforma, dopo aver premuto il pulsante "Nuova Richiesta di Spedizione", è necessario selezionare la voce "Piattaforma" come mostrato in Figura 4.

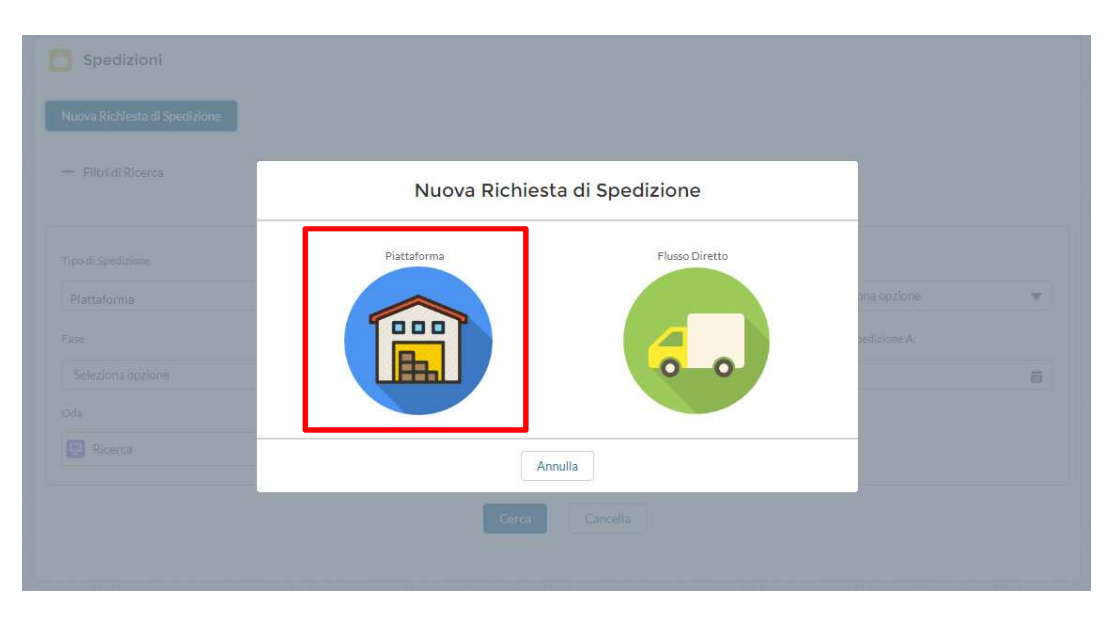

Figura 4 – Pop-up di selezione tipologia richiesta di spedizione

Dopo aver selezionato da un menu a tendina la piattaforma di interesse, le informazioni da valorizzare per poter procedere al salvataggio della richiesta di spedizione sono:

- Data di spedizione utilizzando il calendario
- Numero di veicoli
- Fascia oraria, che verrà valorizzata automaticamente quando viene selezionata la data di spedizione dal calendario
- Tipologia di mezzo dal menu disponibile

| Spedizioni                    |                        |                                      |                 |
|-------------------------------|------------------------|--------------------------------------|-----------------|
| Nuova Richiesta di Spedizione |                        |                                      |                 |
|                               | Nuova Richiesta di Spe | edizione - Piattaforma               |                 |
|                               | * Piattaforma          | * Data di Spedizione                 |                 |
|                               | Piattaforma Pavia      |                                      | ona opzione 🛛 👻 |
|                               | * Numero di Veicoli    | * Fascia Oraria<br>Seleziona opzione | sedizione A:    |
|                               | * Tipologia Mezzo      |                                      |                 |
|                               | Seleziona opzione      |                                      |                 |
|                               | Annulla Ind            | lietro Salva                         |                 |
|                               | Cerca                  | Cancella                             |                 |

Figura 5 – Pop-up di creazione richiesta di spedizione tipo "Piattaforma"

Per salvare a sistema la richiesta di spedizione in inserimento è necessario compilare tutte le informazioni obbligatorie.

Ad inserimento avvenuto il sistema mostrerà il dettaglio delle informazioni inserite.

Le richieste di spedizione rimangono lavorabili fino all'orario di scadenza indicato nel componente "Online Help".

| attaforma                                                                                                    | 15/06/2019                                 | WebResultsAccount                                                                                                    |          |                                                                                                    |
|----------------------------------------------------------------------------------------------------|--------------------------------------------|----------------------------------------------------------------------------------------------------|----------|----------------------------------------------------------------------------------------------------|
|                                                                                                    |                                            |                                                                                                    |          |                                                                                                    |
| Inseri                                                                                                    | <b>b</b>                                   | Completata                                                                                                    | Validata | Richiesta Chiusa                                                                                   |
|                                                                                                    |                                            |                                                                                                    |          |                                                                                                    |
|                                                                                                    |                                            |                                                                                                    |          | Termina Operazione Modifica Anne                                                                   |
|                                                                                                    |                                            | O SN                                                                                                    |          |                                                                                                    |
| TAGLE SIN DA SI                                                                                                    | FEDIRE GAR MASSIV                          |                                                                                                    |          | OnlineHelp                                                                                         |
| rhiesta di Spedizione<br>1-00000402                                                                                                    |                                            | Stato Slot<br>Slot Prenotato                                                                                                    |          | Data di scadenza richiesta                                                                         |
| imero Documento                                                                                                    |                                            | Data di Scedizione                                                                                                    |          | Giorno: 12/06/2019                                                                                 |
| and a bacamenta                                                                                                    |                                            | 15/06/2019                                                                                                    |          | Ora: 21:00                                                                                         |
| mitore                                                                                                    |                                            | Fascia Oraria                                                                                                    |          | Informazioni generali                                                                              |
| ebResultsAccount                                                                                                    |                                            | Mattina                                                                                                    |          | Accedi nel tab "Serial Number" e seleziona i materia                                               |
| ome Piattaforma                                                                                                    |                                            | Numero Veicoli                                                                                                    |          | che vuoi spedire. Aggiungi tutte le informazioni                                                   |
| attaforma Pavia                                                                                                    |                                            | 3                                                                                                    |          | necessarie per i materiali oggetto della spedizione:                                               |
| pologia Veicolo                                                                                                    |                                            |                                                                                                    |          | <ul> <li>Accedi al tab "Serial Number Selezionati" per<br/>inserire i dati ountualmente</li> </ul> |
| lico (pianale unico)                                                                                                    |                                            |                                                                                                    |          | <ul> <li>Accedi al tab "Massivo" per inserire le</li> </ul>                                        |
|                                                                                                    |                                            |                                                                                                    |          | informazioni con un file.csv                                                                       |
| N 13-1                                                                                                    | 100                                        |                                                                                                    |          | Istruzioni per l\'inserimento massivo                                                              |
| Mappa Sat                                                                                                    | ellite                                     | Contraction of the second second seco |          | 1. Seleziona i SN da spedire dal tab "Serial Numbe                                                 |
|                                                                                                    | 110                                        | A .                                                                                                    |          | da spedire"                                                                                        |
|                                                                                                    | KOL A                                      | the second second second second second second second second second second second second second second second se                                                                                                    |          | Z Scancare il tempiate dai link. Download<br>Template"                                             |
| = PAN                                                                                                    |                                            | A DECEMBER OF THE OWNER OF THE OWNER OWNER OWNER OWNER OWNER OWNER OWNER OWNER OWNER OWNER OWNER OWNER OWNER OWNER OWNER OWNER OWNER OWNER OWNER OWNER OWNER OWNER OWNER OWNER OWNER OWNER OWNER OWNER OWNER                                                                                                    |          | 3. Valorizza le informazioni:                                                                      |
| U Sa                                                                                                    | and the second                             | +                                                                                                    |          | Posizioni Oda                                                                                      |
| AR PRIS                                                                                                    |                                            |                                                                                                    |          | Firmware     Secial Number Postituito (se pesersoio)                                               |
| and the second second se | THE R. D. LEWIS CO., Name                  |                                                                                                    |          | <ul> <li>Barcode Scatola (se necessario)</li> </ul>                                                |
| "7 ( Sealed                                                                                                    |                                            |                                                                                                    |          | and the share of a share the transmission of the                                                   |
|                                                                                                    | a constitution of the Laborate and account |                                                                                                    |          | <ul> <li>Barcode Pallet (se necessario)</li> </ul>                                                 |

Figura 6 – Pagina di Lavorazione singola Richiesta di Spedizione

Rimanendo sulla pagina della richiesta di spedizione, per selezionare i componenti da spedire è necessario accedere al tab "SN DA SPEDIRE" e, come mostrato in Figura 7, selezionare i componenti con il pulsante "seleziona".

| Inserita                                | Inviata                         | Completata |           | Validata                                              | Richiesta Chiusa                                |
|-----------------------------------------|---------------------------------|------------|-----------|-------------------------------------------------------|-------------------------------------------------|
|                                         |                                 |            |           |                                                       |                                                 |
|                                         |                                 |            |           | Termina Op                                            | erazione Modifica Annul                         |
|                                         |                                 |            |           | C-1-                                                  |                                                 |
| TAGET SIN DA SPEDIRE (                  | AR. MASSIVO SIN                 |            |           | OnlineHe                                              | lp                                              |
|                                         | 2014 Tanin                      |            |           | 1 Data di scader                                      | nza richiesta                                   |
| Serial Number da sped                   | ire                             |            |           | Giorno: 13/06/20                                      | 19                                              |
| LLAUDO                                  |                                 |            | AZIONI    | Ora: 16:00                                            |                                                 |
| 008579EE19                              |                                 |            | Seleziona | Informazioni g                                        | enerali                                         |
| ,,,,,,,,,,,,,,,,,,,,,,,,,,,,,,,,,,,,,,, |                                 |            | Deleziona | Accedi nel tab "Se                                    | rial Number" e seleziona i materiali            |
| 008584EE19                              |                                 |            | Seleziona | che vuoi spedire.                                     | Aggiungi tutte le informazioni                  |
| 008598EE19                              |                                 |            | Seleziona | necessarie per i m                                    | ateriali oggetto della spedizione:              |
|                                         |                                 |            | DETERIOTE | <ul> <li>Accedi al tab<br/>inserire i dati</li> </ul> | "Serial Number Selezionati" per<br>nuntualmente |
| 010009EE19                              |                                 |            | Seleziona | Accedi al tab                                         | Massivo" per inserire le                        |
| 010018LE19                              |                                 |            | Seleziona | informazioni                                          | con un file .csv                                |
|                                         |                                 |            |           | <ul> <li>Istruzioni per</li> </ul>                    | \'inserimento massivo                           |
|                                         | 5 risultati - 1 / 1 pagine      |            |           | 1. Seleziona i SN                                     | l da spedire dal tab "Serial Number             |
|                                         |                                 |            |           | da spedire"                                           | mplate dal link "Download                       |
|                                         |                                 |            |           | Template"                                             | inplace dar inter Download                      |
|                                         |                                 |            |           | 3. Valorizza le in                                    | formazioni:                                     |
|                                         |                                 |            |           | <ul> <li>Posizioni</li> </ul>                         | Oda                                             |
| Serial Number selezion                  | ati (0)                         |            | Rimuovi   | Firmware     Social No.                               | h<br>mhar Castituita (sa pasasa-1-)             |
| -                                       |                                 |            |           | Serial Nu     Barcode                                 | Scatola (se necessario)                         |
| SERIAL NUMBER                           | NUMERO LOTTO                    | BARCODE    | AZIONI    | Barcode                                               | Pallet (se necessario)                          |
|                                         |                                 |            |           | Barcode                                               | Scatola primario (se necessario)                |
|                                         | Nessun Serial Number selezionat | :0         |           | Barcode                                               | Pallet primario (se necessario)                 |

### Figura 7 – Sezione di Selezione dei Componenti (Serial Number) relativi alla singola richiesta di spedizione

In questa fase sono selezionabili i serial number da spedire (tab "SN DA SPEDIRE") partendo da avvisi di collaudo che hanno ricevuto il Quality Approval.

Per i serial number selezionati (tab "SN DA SPEDIRE") è possibile inserire le informazioni aggiuntive per i componenti come:

- Firmware
- Serial Number sostituito
- Barcode Scatola
- Barcode Pallet
- Barcode Primario (Scatola)
- Barcode Primario Pallet

L'operazione per il completamento delle informazioni aggiuntive può essere eseguita in due modalità:

- <u>Singolarmente mediante il pulsante "Visualizza".</u> Cliccando il pulsante "Visualizza" mostrato di fianco a ciascun serial number in elenco si apre il pop-up contenente i dati del serial number selezionato. E' possibile inserire i dati del componente cliccando il pulsante "Modifica" sul pop-up.
- <u>Massivamente mediante il tab "Car. Massivo SN".</u> Nel tab si può avviare il download del file CSV da compilare. E' necessario scaricare il template dal tab dedicato per ogni richiesta di spedizione.

Operazione di inserimento per singolo componente:

| ETTAGLI SINDA SPEDIRE CAR. MASSIV | 0.514                     |                   | OnlineHelp                                                                                    |
|-----------------------------------|---------------------------|-------------------|-----------------------------------------------------------------------------------------------|
| Sorial Number da spedira          |                           |                   | ① Data di scadenza richiesta                                                                  |
| Senai Number da spedire           |                           |                   | Giorno: 14/06/2019                                                                            |
| COLLAUDO                          |                           | AZIONI            | Ora: 14:00                                                                                    |
| 20008579EE19                      |                           | Seleziona         | 1 Informazioni generali                                                                       |
|                                   |                           |                   | Accedi nel tab "Serial Number" e seleziona i materia                                          |
| 20008584EE19                      |                           | Seleziona         | che vuoi spedire. Aggiungi tutte le informazioni                                              |
| 000085085510                      |                           | Selectore         | necessarie per i materiali oggetto della spedizione:                                          |
| 0000370EE17                       |                           | Seleziona         | Accedi al tab "Serial Number Selezionati" per                                                 |
| 2.4-                              | depart of the countries   |                   | inserire i dati puntualmente                                                                  |
| 515                               | inati - 17 I pagine       |                   | <ul> <li>Accedial tab. Massivo. per inserire le<br/>informazioni con un file, csv.</li> </ul> |
|                                   | 1 > >                     |                   | Istruzioni per Ninserimento massivo                                                           |
|                                   |                           |                   | 1 Seleziona i SN da spedire dal tab "Serial Numbe                                             |
|                                   |                           |                   | da spedire"                                                                                   |
|                                   |                           | for stars and the | 2. Scaricare il template dal link "Download                                                   |
| Serial Number selezionati (2)     |                           | Rimuovi           | Template"                                                                                     |
|                                   |                           |                   | 3. Valorizza le informazioni:                                                                 |
| SERIAL NUMBER NUMERO LOTTO        | BARCODE                   | AZIONI            | Posizioni Oda     Eirmware                                                                    |
| 100000119                         | 0017981126101911000000119 | Visualizza        | Serial Number Sostituito (se necessario)                                                      |
|                                   |                           | VIJGUNZED         | Barcode Scatola (se necessario)                                                               |
| 100000125                         | 0017981126101911000000125 | Visualizza        | <ul> <li>Barcode Pallet (se necessario)</li> </ul>                                            |
|                                   |                           |                   | Barcode Scatola primario (se necessario)                                                      |
| 2 ris                             | ultati - 1 / 1 pagine     |                   | Barcode Pallet primario (se necessario)                                                       |
|                                   |                           |                   |                                                                                               |
|                                   |                           |                   |                                                                                               |
|                                   |                           |                   | DDT                                                                                           |

Figura 8 – Sezione di Selezione Componenti

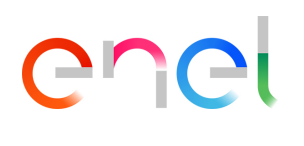

| DETTAGLI SN DA SPEDIRE C     | AR. MASSIVO SN                                                      |                                           | Data di se<br>Giorno: 14/00 | aHelp<br>adenza richiesta<br>6/2019                                                                                                    |
|------------------------------|---------------------------------------------------------------------|-------------------------------------------|-----------------------------|----------------------------------------------------------------------------------------------------|
| COLLAUDO<br>90008579EE19     | Detta                                                               | gli Serial Number                         | 307F4C03443.40              | generali                                                                                                    |
| 90008584EE19<br>90008598EE19 | Serial Number<br>1000000119<br>Barcode<br>0017981126101911000000119 | Numero Lotto                              |                             | erial Number" e seleziona i materiali<br>Aggiungi tutte le informazioni<br>nateriali oggetto della spedizione:<br>"Serial Number Selezionati" per<br>i puntualmente<br>i "Massivo" per inserire le<br>concur file.csv |
|                              | Posizione ODA<br>00010<br>Serial Number Sostituito Enel             | V Firmware                                |                             | n Ninserimento massivo<br>N da spedire dal tab "Serial Number<br>emplate dal link "Download                                                                                                    |
| SERIAL NUMBER NUM            | Barcode Scatola<br>Barcode Primario                                 | Barcode Pallet<br>Barcode Primario Pallet |                             | nformazioni:<br>1 Oda<br>re<br>umber Sostituito (se necessario)                                                                                                    |
| 1000000125                   | Chiu                                                                | di Modifica                               |                             | Scatola (se necessario)<br>Pallet (se necessario)<br>Scatola primario (se necessario)<br>Pallet primario (se necessario)                                                                                              |
|                              |                                                                     |                                           | DDT                         | _                                                                                                    |

Figura 9 – Pop-up di modifica dei dati del singolo componente (Serial Number)

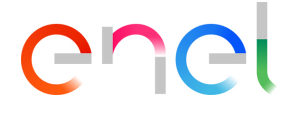

Per terminare l'operazione di selezione dei serial number da spedire (tab "SN DA SPEDIRE") premere il pulsante "Termina Operazione" assicurandosi di aver selezionato almeno un componente da spedire.

| Operazione di inserimento mediante il caricamento |
|---------------------------------------------------|
|---------------------------------------------------|

| ETTAGLI SN DA SPEDIRE CAR. MASSIVO | SN                        |            |                                                                                                    |
|------------------------------------|---------------------------|------------|----------------------------------------------------------------------------------------------------|
| Serial Number da spedire           | SN                        |            |                                                                                                    |
| Serial Number da spedire           |                           |            | OnlineHelp                                                                                                    |
| Serial Number da spedire           |                           |            | Data di scadenza richiesta                                                                                         |
| OULAUDO                            |                           |            | Giorno: 19/06/2019                                                                                                 |
|                                    |                           | AZIONI     | Ora: 17:00                                                                                                    |
| 0008579EE19                        |                           | Seleziona  | 1 Informazioni generali                                                                                            |
| 0008584EE19                        |                           | Seleziona  | Accedi nel tab "Serial Number" e seleziona i material<br>che vuoi spedire. Aggiungi tutte le informazioni          |
| 0008598EE19                        |                           | Seleziona  | necessarie per i materiali oggetto della spedizione:                                                               |
|                                    |                           |            | <ul> <li>Accedi al tab "Serial Number Selezionati" per<br/>inserire i dati puntualmente</li> </ul>                 |
| 3 risulta                          | iti - 1 / 1 pagine        |            | Accedi al tab "Massivo" per inserire le                                                                            |
| [4] (see                           | 1 > >                     |            | informazioni con un file.csv                                                                                       |
|                                    |                           |            | <ol> <li>Istruzioni per l'inserimento massivo</li> <li>Seleziona i SN da spedire dal tab "Serial Number</li> </ol> |
|                                    |                           |            | da spedire"<br>2. Scaricare il template dal link "Download                                                         |
| Serial Number selezionati (5)      |                           | Rimuovi    | Template"                                                                                                    |
| SERIAL NUMBER NUMERO LOTTO         | BARCODE                   | AZIONI     | 3. Valorizza le informazioni:<br>• Posizioni Oda                                                                   |
| 1000000119                         | 0017981126101911000000119 | Visualizza | Firmware                                                                                                    |
| 1000000125                         | 0017981126101911000000125 | Visualizza | Serial Number Sostituito (se necessario)     Barcode Scatola (se necessario)                                       |
| 100000124                          |                           | Manufian   | Barcode Pallet (se necessario)     Barcode Scatola primario (se necessario)                                        |
| 100000120                          | 001/981126101911000000126 | VISUalizza | Barcode Pallet primario (se necessario)                                                                            |
| 1000000127                         | 0017981126101911000000127 | Visualizza |                                                                                                    |
| 1000000128                         | 0017981126101911000000128 | Visualizza | DDT                                                                                                    |
| 5 risulta                          | iti - 1/1 pagine          |            |                                                                                                    |
|                                    |                           |            | Documenti                                                                                                    |
|                                    |                           |            | Documenti                                                                                                    |

Figura 10 – Sezione di Caricamento Massivo Componenti (Serial Number)

inserire i dati puntualmente
Accedi al tab "Massivo" per inserire le informazioni con un file.csv

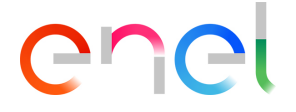

Prima di accedere al tab "Car.Massivo SN" selezionare i componenti da spedire dalla lista "Serial Number da spedire", elenco visualizzato a partire dalla selezione di "Collaudo" e "Oda" cui fanno riferimento i componenti (vedi Figura 10).

Accedere al tab "Car.Massivo SN" e avviare il download del template cliccando il link disponibile "Download Template".

E' mostrato di seguito il template per il caricamento massivo dei serial number da spedire:

| Sal                                                                  | vataggio auto                                 | matico 🔘 | • <del>د</del> 🖬 🗧                           | ¢ · •                 |            |           |                                            |                    | 2019062        | 4_150148_Fil             | eLogis | stico_SH-0000040                   | 2 - Exce                        | el                     |                |                      |                                                | Pierdavide Card                                   | lellini E              | 5 – E    | o >       |
|----------------------------------------------------------------------|-----------------------------------------------|----------|----------------------------------------------|-----------------------|------------|-----------|--------------------------------------------|--------------------|----------------|--------------------------|--------|------------------------------------|---------------------------------|------------------------|----------------|----------------------|------------------------------------------------|---------------------------------------------------|------------------------|----------|-----------|
| File                                                                 | Home                                          |          | Layout di pagin                              | a Formule             | Dati       | Revisione | Visualizza                                 | Guida              | íeam Ç         |                          | are?   |                                    |                                 |                        |                |                      |                                                |                                                   |                        |          | 🖄 Condiv  |
| Incolla                                                              | X Taglia<br>Copia →<br>X Copia for<br>Appunti | mato     | ri - 11<br>5 <b>5</b> -   ⊞ -  <br>Carattere | • A A<br>• <u>A</u> • | H H H      | ≫≁<br>€ Э | eb Testo a cap<br>Unisci e alli<br>eamento | o<br>nea al centro | Gener<br>Gener | ale<br>% 000 %<br>Numeri | *      | Formattazione Fo<br>condizionale * | rmatta co<br>tabella -<br>Stili | ome Stili<br>• cella • | Inserisci Elir | nina Formato<br>elle | ∑ Somma autom<br>↓ Riempimento<br>✓ Cancella - | atica * AZT<br>Ordina e<br>filtra * s<br>Modifica | Trova e<br>releziona - |          |           |
| G12                                                                  | *                                             | : ×      | √ fx                                         |                       |            |           |                                            |                    |                |                          |        |                                    |                                 |                        |                |                      |                                                |                                                   |                        |          |           |
| 1                                                                    | A                                             | В        |                                              | С                     |            | C         | )                                          |                    | E              | F                        |        | G                                  | н                               | 1                      |                |                      | J                                              | К                                                 |                        | L        | м         |
| 1 IE<br>2<br>3<br>4<br>5<br>6<br>7<br>8<br>9<br>10<br>11<br>12<br>13 | D_TEST_ENEL                                   | MATERIAL | _CODE SERIAL                                 | _NUMBER_E             | ENEL SERI/ | AL_NUMB   | IER_SUPPLIEF                               | YEAR_PR            | ODUCTIO        | LOT_NU                   | MBER   | BARCODE_ENI                        | EL ODA                          | V_FIRMW.               | ARE SERIAL     | _NUMBER_S            | UBSTITUTE_ENEL                                 | BARCODE_BOX                                       | ( BARCOL               | E_PALLET | BARCODE_P |

Figura 11 – Template di Caricamento Massivo Componenti

Sono specificate di seguito le informazioni dei serial number da compilare all'interno del template di caricamento massivo:

- ID\_TEST\_ENEL: Prevalorizzato da sistema, rappresenta il numero di collaudo ENEL (Es. 90000xxxx)
- MATERIAL\_CODE: Prevalorizzato da sistema, rappresenta la matricola ENEL
- SERIAL\_NUMBER\_ENEL: Prevalorizzato da sistema, rappresenta il numero identificativo del componente prodotto dal fornitore con la codifica Enel
- SERIAL\_NUMBER\_SUPPLIER: Prevalorizzato da sistema, rappresenta il numero identificativo del componente prodotto dal fornitore
- YEAR\_PRODUCTION: Prevalorizzato da sistema, rappresenta l'anno di produzione del componente
- LOT\_NUMBER: Prevalorizzato da sistema, rappresenta il numero lotto produzione, se presente
- BARCODE\_ENEL: Prevalorizzato da sistema, rappresenta il barcode ENEL con il formato corretto (Cui-Matricola-anno-stabilimento-serialnumber)
- ODA: Prevalorizzato da sistema, rappresenta il numero ordine di acquisto
- V\_FIRMWARE: Se presente da valorizzare (Non obbligatorio)
- SERIAL\_NUMBER\_SUBSTITUTE\_ENEL: Rappresenta il serial number sostituito
- BARCODE\_BOX: Barcode scatola se presente da valorizzare non obbligatorio
- BARCODE\_PALLET: Barcode pallet se presente da valorizzare non obbligatorio
- BARCODE\_PRIMARY: Barcode primario se presente da valorizzare non obbligatorio
- BARCODE\_PRIMARY\_PALLET: Barcode primario Pallet se presente da valorizzare non obbligatorio
- ID\_SALESFORCE: identificativo univoco di riga (serial number caricato) <u>non</u> <u>modificare</u>

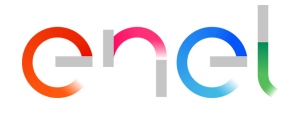

Dopo aver inserito le informazioni necessarie si può terminare l'inserimento della richiesta premendo il pulsante "Termina Operazione".

### 2.1.1.2 Documentazione richiesta

Per completare l'inserimento di una richiesta è necessario caricare la documentazione a corredo della richiesta di spedizione.

La funzionalità di caricamento documenti può essere avviata dal componente "Documenti" come mostrato in Figura 12:

| ETTAGLI SN DA SPEDIRE | CAR. MASSIVO SN                                                    |            | OnlineHelp                                                                                                    |
|-----------------------|--------------------------------------------------------------------|------------|----------------------------------------------------------------------------------------------------|
| Serial Number selezio | onati (1)<br>LOTTO BARCODE                                         | AZIONI     | Data di scadenza richiesta<br>Giorno: 19/06/2019<br>Ora: 22:00     Descripto degramati                                                                                                    |
| 1000000119            | 0017981126101911000000119<br>1 risultati - 1/1 pagine<br>(< 1 > >) | Visualizza | Carica i documenti obbligatori per completare<br>l'inserimento della tua richiesta.<br>Se vuoi caricare documenti ZIP relativi ai serial<br>number o alle matricole della spedizione accedi al ta<br>"Documenti SN/MATRICOLE" |
|                       |                                                                    |            | TDD 🖸                                                                                                    |

Figura 12 – Sezione di Caricamento Documenti

Nel componente di caricamento documenti è possibile caricare documenti per:

- Spedizione (Es. DDT)
- Documenti per matricola
- Documenti per serial number

I formati file ammessi sono PDF e ZIP.

Completato l'inserimento documenti premere il pulsante "Termina Operazione".

Dopo questa operazione non sono necessarie ulteriori operazioni. È necessario, però, attendere la validazione della richiesta di spedizione prima di spedire il materiale. La validazione è uno stato della richiesta di spedizione.

| TTAGLI SN DA SPEDIRE CAR. MASSIVO                    | D SN                             |        | alinakola                                     |
|------------------------------------------------------|----------------------------------|--------|-----------------------------------------------|
| ichiesta di Spedizione<br>H-00003311                 | Stato Slot<br>Slot Confermato    | S Late | ua richiesta di spedizione è stata accettata. |
| lumero Documento<br>234                              | Data di Spedizione<br>31/05/2019 |        |                                               |
| ornitore<br>IOL GIOVANNI PAOLO S.p.A con socio unico | Fascla Oraria<br>Mattina         |        |                                               |
| lome Piattaforma<br>iattaforma Catania               | Numero Veicoli<br>1              | Numero | Documento : 1234                              |
| ipologia Veicolo<br>ílico (pianale upico)            |                                  |        |                                               |

Figura 13 – Dettaglio di Avanzamento Stato Richiesta

Nel caso di errori nei dati dei componenti da spedire la richiesta potrebbe essere rifiutata con il dettaglio degli errori da correggere visibili nel componente "Online Help":

| <u> </u>                                            | Rīgettata                | Completata    | Validata                                                           | Richiesta Chiusa                                                                                                    |
|-----------------------------------------------------|--------------------------|---------------|--------------------------------------------------------------------|----------------------------------------------------------------------------------------------------|
|                                                     |                          |               | Tornaa                                                             | selezione Serial Number Annu                                                                                                    |
|                                                     |                          |               | X OVIANO                                                           |                                                                                                    |
| ETTAGLI SN DA SPEDIRE CAR                           | MASSIVO SN               |               | OnlineHe                                                           | ∍lp                                                                                                    |
| Richiesta di Spedizione<br>SH-00001167              | Stato Slot<br>Slot Cance | ilato         | Sono presenti spedire:                                             | degli errori nei serial number da                                                                                                    |
| Numero Documento<br>ddt1                            | Data di Spe<br>27/04/20  | dizione<br>19 | Matricola ma     017981:                                           | teriale SAP non esistente<br>1261019987654321234                                                                                                    |
| Fornitore<br>COL GIOVANNI PAOLO S.p.A con socio uni | Fascia Ora<br>co Sera    | ria -         | <ul> <li>Mesi Garanzi</li> <li>5234563</li> <li>5234563</li> </ul> | a non valorizzato<br>7898765432123456786<br>7898765432123456787                                                                                                    |
| Nome Plattaforma<br>Plattaforma Pavia               | Numero Ve<br>4           | icoli         | VIII IVA                                                           |                                                                                                    |
| Tipologia Velcolo<br>Motrice-Rimorchio              |                          |               | DDT                                                                |                                                                                                    |
|                                                     |                          |               | DDT1                                                               |                                                                                                    |
|                                                     |                          |               |                                                                    |                                                                                                    |
|                                                     |                          |               |                                                                    | A second second |
|                                                     |                          |               |                                                                    |                                                                                                    |

Figura 14 – Dettaglio di "On-Line Help"

Per correggere gli errori premere il pulsante "Torna a selezione serial number" e procedere con le modifiche necessarie.

### 2.1.2. Richiesta di Spedizione per Flusso Diretto

### 2.1.2.1 Creazione richiesta

Per creare una richiesta è necessario accedere al link "Richieste di Spedizione" oppure al link "Prossime Spedizioni" e premere il pulsante "Crea Richiesta di Spedizione". La procedura di creazione della richiesta è la stessa nei due casi "Richiesta Spedizione in Piattaforma" e "Richiesta Spedizione Flusso Diretto" (vedi Figura 15).

| ] Spedizioni                  | _                 |                         |                       |   |
|-------------------------------|-------------------|-------------------------|-----------------------|---|
| Nuova Richiesta di Spedizione |                   |                         |                       |   |
| — Filtri di Ricerca           |                   |                         |                       |   |
|                               |                   |                         |                       |   |
| Tipo di Spedizione            | Piattaforma       | Numero Spedizione       | Stato                 |   |
| Plattaforma                   | Seleziona opzione | •                       | Seleziona opzione     | • |
| Fase                          | Fascia Oraria     | Data di spedizione Da : | Data di spedizione A: |   |
| Seleziona opzione             | ▼ Mattina Sera    |                         | <b></b>               | 曲 |
| Oda                           |                   |                         |                       |   |
| Ricerca                       |                   |                         |                       |   |

Figura 15 – Pagina di Creazione/Ricerca Richieste di Spedizione di tipo "Flusso Diretto"

Per creare una richiesta di spedizione "Flusso Diretto", dopo aver premuto il pulsante "Nuova Richiesta di Spedizione", è necessario selezionare la voce "Flusso Diretto" come da immagine di seguito.

| 5 Spedizioni                                                          |                               |
|-----------------------------------------------------------------------|-------------------------------|
| Nuova Richiesta di Spedizione                                         |                               |
| Filtri di Ricerca                                                     | Nuova Richiesta di Spedizione |
| Tipo di Spedizione<br>Plattaforma<br>Pase<br>Seleziona opzione<br>Oda | Piattaforma                   |
| 🔛 Ricerca                                                             | Annulla                       |
|                                                                       | Cerca                         |

Figura 16 – Pop-up di Selezione Tipo Richiesta di Spedizione

Dopo aver selezionato il tipo di richiesta da inserire in base dati, le informazioni da valorizzare per poter procedere al salvataggio della richiesta di spedizione sono:

- Tipologia Materiali da spedire
- Area
- Proposta data di spedizione
- Proposta alternativa data di spedizione

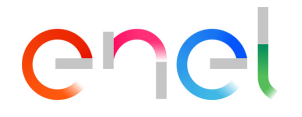

| Nuova Richiesta di Spe           | dizione - Flusso Dire | tto |              |   |
|----------------------------------|-----------------------|-----|--------------|---|
| * Tipologia Materiali da spedire | *Area                 |     |              |   |
| Seleziona opzione                | Seleziona opzione     | \$  |              |   |
| * Data proposta consegna         | * Data alternativa    |     | ata opzione  | 4 |
| Ê                                |                       | 苗   | vedizione A. |   |
| Annulla                          | Fotos                 |     |              |   |
| Annona                           | Jaiva                 | _   |              |   |
|                                  |                       |     |              |   |

Figura 17 – Pop-up di Inserimento Nuova Richiesta Spedizione di tipo "Flusso Diretto"

Per salvare a sistema la richiesta di spedizione in inserimento è necessario compilare tutte le informazioni obbligatorie.

Ad inserimento avvenuto il sistema mostrerà il dettaglio delle informazioni inserite.

Le richieste di spedizione rimangono lavorabili fino all'orario di scadenza indicato nel componente "Online Help".

| Tipo di Spedizione<br>Flusso Diretto  | Data di Spedizione    | Fornitore<br>COL GIOVANNI PAOLO S.p.A con socio unico | Area<br>NORD - D200                                                                                                    |                               |  |
|---------------------------------------|-----------------------|-------------------------------------------------------|----------------------------------------------------------------------------------------------------|-------------------------------|--|
| Inserita                              | Invi                  | ata Completata                                        | Validata Richies                                                                                                    | ta Chiusa                     |  |
|                                       |                       |                                                       | Termina Operazione Mo                                                                                                    | difica Annu                   |  |
| TTAGLI SN DA S                        | PEDIRE CAR. MASSIVO   | SN                                                    | OnlineHelp                                                                                                    |                               |  |
| tichiesta di Spedizione<br>H-00003740 |                       | Stato Slot<br>Slot Prenotato                          | Data di scadenza richiesta     Cierce: 20/06/2010                                                                                    |                               |  |
| rea<br>IORD - D200                    |                       | Data di Spedizione                                    | Ora: 15:00                                                                                                    |                               |  |
| ipo Materiale<br>ostegni              |                       | Data Proposta Consegna<br>25/06/2019                  | Informazioni generali<br>Accedi nel tab "Serial Number" e sel                                                                        | eziona i material             |  |
| lumero Documento                      |                       | Data Alternativa Proposta Consegna<br>27/06/2019      | che vuoi spedire. Aggiungi tutte le in<br>necessarie per i materiali oggetto de                                                      | formazioni<br>Ila spedizione: |  |
| ornitore<br>OL GIOVANNI PAOLO S       | 5.p.A con socio unico |                                                       | Accedi al tab "Serial Number Se<br>inserire i dati puntualmente     Accedi al tab "Massivo" per inse<br>informazioni con un file.csv | lezionati" per<br>rire le     |  |
|                                       |                       |                                                       | <ul> <li>Istruzioni per l\'inserimento ma</li> <li>Seleziona i SN da spedire dal tal</li> </ul>                                      | ssivo<br>"Serial Number       |  |

Figura 18 – Dettaglio di Scadenza Richiesta di Spedizione in inserimento

Rimanendo nella richiesta di spedizione, per selezionare i componenti da spedire è necessario accedere al tab "SN DA SPEDIRE".

Da questo componente è possibile selezionare i componenti da spedire come mostrato in Figura 19.

| Inserita              | Inviata                     | Completat | ta<br>(Convid | Validata                                                                                 | Richiesta Chiusa                                                                    |
|-----------------------|-----------------------------|-----------|---------------|------------------------------------------------------------------------------------------|-------------------------------------------------------------------------------------|
|                       |                             |           |               | Termina Operazione                                                                       | Modifica Annull                                                                     |
| 12 ar 12 11           | 1252                        |           |               |                                                                                          |                                                                                     |
| TTAGLI SN DA SPEDIRE  | CAR. MASSIVO SN             |           |               | OnlineHelp                                                                               |                                                                                     |
| Serial Number da spe  | dire                        |           |               | Data di scadenza richi     Giorno: 13/06/2019                                            | esta                                                                                |
| DLLAUDO               |                             |           | AZIONI        | Ora: 16:00                                                                               |                                                                                     |
| 008579EE19            |                             |           | Seleziona     | 1 Informazioni generali                                                                  |                                                                                     |
| 0008584EE19           |                             |           | Seleziona     | Accedi nel tab "Serial Num<br>che vuoi spedire. Aggiungi<br>necessarie ner i materiali r | nber" e seleziona i materiali<br>tutte le informazioni<br>oggetto della spedizione: |
| 0008598EE19           |                             |           | Seleziona     | Accedi al tab "Serial N                                                                  | lumber Selezionati" per                                                             |
| 0010009EE19           |                             |           | Seleziona     | inserire i dati puntuali<br>Accedi al tab "Massivo                                       | mente<br>o" per inserire le                                                         |
| 0010018LE19           |                             |           | Seleziona     | informazioni con un fi                                                                   | le.csv                                                                              |
|                       |                             |           |               | Istruzioni per I\'inserir                                                                | mento massivo                                                                       |
|                       | 5 risultati - 1 / 1 pagine  |           |               | 1. Seleziona i SN da sped                                                                | lire dal tab "Se <mark>r</mark> ial Number                                          |
|                       | < 1, >                      |           |               | 2. Scaricare il template o<br>Template"                                                  | dal link "Download                                                                  |
|                       |                             |           |               | 3. Valorizza le informazio                                                               | oni:                                                                                |
| Serial Number selezio | onati (0)                   |           | Rimuovi       | Firmware     Serial Number So                                                            | stituito (se necessario)                                                            |
| SERIAL NUMBER         | NUMERO LOTTO                | BARCODE   | AZIONI        | Barcode Scatola (     Barcode Pallet (se                                                 | se necessario)<br>e necessario)                                                     |
|                       | Nessun Serial Number selezi | onato     |               | Barcode Scatola p     Barcode Pallet pr                                                  | orimario (se necessario)<br>imario (se necessario)                                  |

Figura 19 – Sezione di Selezione Componenti da spedire

In questa fase sono selezionabili i serial number da spedire (tab "SN da spedire") partendo da avvisi di collaudo che hanno ricevuto il Quality Approval.

Per i serial number selezionati è possibile inserire le informazioni aggiuntive per i componenti come:

- Firmware
- Serial Number sostituito
- Barcode Scatola
- Barcode Pallet
- Barcode Primario (Scatola)
- Barcode Primario Pallet

L'operazione per il completamento delle informazioni aggiuntive può essere eseguita in due modalità:

- <u>Singolarmente mediante il pulsante "Visualizza"</u>. Cliccando il pulsante "Visualizza" mostrato di fianco a ciascun serial number in elenco si apre il pop-up contenente i dati del serial number selezionato. E' possibile inserire i dati del componente cliccando il pulsante "Modifica" sul pop-up.
- <u>Massivamente mediante il tab "Car. Massivo SN".</u> Nel tab si può avviare il download del file CSV da compilare. E' necessario scaricare il template dal tab dedicato per ogni richiesta di spedizione.

Operazione di inserimento per singolo componente:

| Sorial Number da spedire                                                                                 |                                                                                  |                          | ① Data di scadenza richiesta                                                                                                    |
|----------------------------------------------------------------------------------------------------|----------------------------------------------------------------------------------|--------------------------|----------------------------------------------------------------------------------------------------|
| Jenan Number da spedire                                                                                  |                                                                                  |                          | Giorno: 14/06/2019                                                                                                    |
| OLLAUDO                                                                                                  |                                                                                  | AZIONI                   | Ora: 14:00                                                                                                    |
| 0008579EE19                                                                                              |                                                                                  | Seleziona                | 1 Informazioni generali                                                                                                    |
| 0008584EE19                                                                                              |                                                                                  | Seleziona                | Accedi nel tab "Serial Number" e seleziona i materia<br>che vuoi spedire. Aggiungi tutte le informazioni<br>necessarie per i materiali oggetto della spedizione:                                         |
| 0008598EE19                                                                                              |                                                                                  | Seleziona                | Accedi al tab "Serial Number Selezionati" per                                                                                                    |
| 3 ris                                                                                                    | sultati - 1 / 1 pagine                                                           |                          | inserire i dati puntualmente <ul> <li>Accedi al tab "Massivo" per inserire le</li> </ul>                                                                                                    |
|                                                                                                    | 1 8 9                                                                            |                          |                                                                                                    |
|                                                                                                    |                                                                                  |                          | Seleziona i SN da spedire dal tab "Serial Numbe<br>da spedire"                                                                                                    |
| 📋 Serial Number selezionati (2)                                                                          |                                                                                  | Rimuovi                  | 2. Scaricare il template dal link "Download<br>Template"                                                                                                    |
|                                                                                                    | BARCODE                                                                          | AZIONI                   | <ul> <li>Valorizza le informazioni:</li> <li>Posizioni Oda</li> </ul>                                                                                                    |
| SERIAL NUMBER NUMERO LOTTO                                                                               |                                                                                  |                          | Firmware                                                                                                    |
| SERIAL NUMBER NUMERO LOTTO<br>1000000119                                                                 | 0017981126101911000000119                                                        | Visualizza               | Serial Number Sostituito (se necessario)     Derende Seatela (se necessario)                                                                                                    |
| SERIAL NUMBER         NUMERO LOTTO           1000000119         1000000125                               | 0017981126101911000000119<br>0017981126101911000000125                           | Visualizza<br>Visualizza | Serial Number Sostituito (se necessario)     Barcode Scatola (se necessario)     Barcode Pallet (se necessario)                                                                                          |
| SERIAL NUMBER         NUMERO LOTTO           1000000119         1000000125           2 ris         2 ris | 0017981126101911000000119<br>0017981126101911000000125<br>.ultati - 1 / 1 pagine | Visualizza<br>Visualizza | Serial Number Sostituito (se necessario)     Barcode Scatola (se necessario)     Barcode Pallet (se necessario)     Barcode Scatola primario (se necessario)     Barcode Pallet primario (se necessario) |

Figura 20 – Sezione di Selezione Componente da Visualizzare/Modificare

| 🛅 Serial Number da spedire | 3                                    |                         | Data di sca<br>Giorno: 14/06. |                                                                      |
|----------------------------|--------------------------------------|-------------------------|-------------------------------|----------------------------------------------------------------------|
| COLLAUDO                   | D-11-                                | all Cardal Number       | Ora: 14:00                    |                                                                      |
| 90008579EE19               | Detta                                | gli Seriai Number       |                               | generali                                                             |
| 90008584EE19               |                                      |                         |                               | Aggiungi tutte le informazioni<br>nateriali opratto della condizione |
| 90008598EE19               | Serial Number<br>1000000119          | Numero Lotto            |                               | "Serial Number Selezionati" per                                      |
|                            | Barcode<br>0017981126101911000000119 |                         |                               | i Massivo" per inserire le<br>i con un file csv                      |
|                            | Posizione ODA<br>00010               | V Firmware              |                               | r Minserimento massivo<br>Nicia specifica dal tab "Sectal Number     |
|                            | Serial Number Sostituito Enel        |                         |                               | re de apresir e van de l'a cher reannes                              |
| Serial Number selezio      | Barcode Scatola                      | Barcode Pallet          |                               | emplate dal link."Download                                           |
| SERIAL NUMBER NUM          | Barcode Primario                     | Barcode Primario Pallet |                               | i Oda                                                                |
| 1000000119                 |                                      |                         |                               | umber Sostituito (se necessario)<br>Sentois (co processario)         |
| 100000125                  |                                      |                         |                               | Pallet (se necessario)                                               |
|                            | Chiu                                 | di Modifica             |                               | Scatola primario (se necessario)<br>Pallet primario (se necessario)  |
|                            |                                      |                         |                               |                                                                      |
|                            |                                      |                         |                               |                                                                      |

Figura 21 – Pop-up di Modifica singolo Componente

Per terminare l'operazione di selezione serial number (tab SN da spedire) premere il pulsante "Termina Operazione" assicurandosi di aver selezionato almeno un componente da spedire.

Operazione di inserimento mediante il caricamento massivo:

Prima di accedere al tab "Car.Massivo SN" selezionare i componenti da spedire dalla lista "Serial Number da spedire".

|                               | MASSIVO SN                 |            | OnlineHelp                                                                                                    |
|-------------------------------|----------------------------|------------|----------------------------------------------------------------------------------------------------|
| Serial Number da spedire      |                            | AZIONI     | Data di scadenza richiesta<br>Giorno: 19/06/2019<br>Ora: 17:00                                                                                                    |
| 0008579EE19                   |                            | Seleziona  | 🚯 Informazioni generali                                                                                                    |
| 0008584EE19                   |                            | Seleziona  | Accedi nel tab "Serial Number" e seleziona i materia<br>che vuoi spedire. Aggiungi tutte le informazioni                                                                            |
| 0008598EE19                   |                            | Seleziona  | necessarie per i materiali oggetto della spedizione:<br>• Accedi al tab "Serial Number Selezionati" per                                                                             |
|                               | 3 risultati - 1 / 1 pagine |            | inserire i dati puntualmente<br>• Accedi al tab "Massivo" per inserire le<br>informazioni con un file.csv                                                                           |
| a Sarial Number selazionati ( |                            |            | <ul> <li>Istruzioni per IVinserimento massivo</li> <li>Seleziona i SN da spedire dal tab "Serial Numbe<br/>da spedire"</li> <li>Scaricare il template dal link "Download</li> </ul> |
| Johan Number Selezionaci (    | 5)                         | Ramuovi    | Template"<br>3 Valorizza le informazioni:                                                                                                    |
| SERIAL NUMBER NUMERO LO       | DTTO BARCODE               | AZIONI     | Posizioni Oda                                                                                                    |
| 1000000119                    | 0017981126101911000000119  | Visualizza | <ul> <li>Firmware</li> <li>Serial Number Sostituito (se necessario)</li> </ul>                                                                                                    |
| 1000000125                    | 0017981126101911000000125  | Visualizza | <ul> <li>Barcode Scatola (se necessario)</li> <li>Barcode Pallet (se necessario)</li> </ul>                                                                                         |
| 1000000126                    | 0017981126101911000000126  | Visualizza | Barcode Scatola primario (se necessario)     Barcode Pallet primario (se necessario)                                                                                                |
| 1000000127                    | 0017981126101911000000127  | Visualizza | - Dar code r anet primario (se riccessalito)                                                                                                    |
|                               |                            |            |                                                                                                    |

Figura 22 – Sezione di Selezione Massiva Componente da spedire

Accedere al tab "Car.Massivo SN" e avviare il download del template dal link disponibile come mostrato in Figura 23:

|                                                                         | Termina Operazione Modifica Annulla                                                                                       |  |  |
|-------------------------------------------------------------------------|----------------------------------------------------------------------------------------------------|--|--|
|                                                                         |                                                                                                    |  |  |
| DETTAGLI SN DA SPEDIRE CAR. MASSIVO SN                                  | OnlineHelp                                                                                                    |  |  |
| Per i dettagli sull'inserimento massivo fare riferimento all'OnlineHelp | Data di scadenza richiesta                                                                                                |  |  |
| Download Template                                                       | Giorno: 19/06/2019                                                                                                    |  |  |
| File Logistico da Importare                                             | Ora: 17:00                                                                                                    |  |  |
| 1 Carica file O rilascia file                                           | 1 Informazioni generali                                                                                                   |  |  |
|                                                                         | Accedi nel tab "Serial Number" e seleziona i materiali<br>che vuoi spedire. Aggiungi tutte le informazioni                |  |  |
|                                                                         | necessarie per i materiali oggetto della spedizione:                                                                      |  |  |
|                                                                         | Accedi al tab "Serial Number Selezionati" per<br>inserire i dati puntualmente     Accedi al tab "Massivo" per inserire le |  |  |
|                                                                         |                                                                                                    |  |  |
|                                                                         | informazioni con un file .csv                                                                                             |  |  |

Figura 23 - Sezione di Scaricamento Template per Caricamento Massivo Componenti

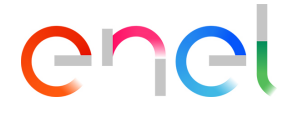

Dopo aver inserito le informazioni necessarie si può terminare l'inserimento della richiesta premendo il pulsante "Termina Operazione".

### 2.1.2.2 Documentazione richiesta

Per completare l'inserimento di una richiesta è necessario caricare la documentazione a corredo della richiesta di spedizione.

La funzionalità di caricamento documenti può essere avviata dal componente "Documenti" come mostrato in Figura 24:

|                                                                             |                                 | 1-200                                                                                                    | Torna a Selezione Serial Number                  | Termina Operazione               | Annulla |
|-----------------------------------------------------------------------------|---------------------------------|----------------------------------------------------------------------------------------------------|--------------------------------------------------|----------------------------------|---------|
| DETTAGLI SN DA SPEDIRE                                                      | CAR. MASSIVO SN                 |                                                                                                    | OnlineHe                                         | эlр                              |         |
| Serial Number sele                                                          | zionati (1)<br>RO LOTTO BARCODE | AZIONI                                                                                                    | Data di scadel<br>Giorno: 19/06/20<br>Ora: 22:00 | nza richiesta<br>)19<br>ocumenti |         |
| 1000000119 0017981126101911000000119 Visualizza<br>1 risultati - 1/1 pagine |                                 | Carica i documenti obbligatori per completare<br>l'inserimento della tua richiesta.<br>Se vuoi caricare documenti ZIP relativi ai serial<br>number o alle matricole della spedizione accedi al ta |                                                  |                                  |         |
|                                                                             |                                 |                                                                                                    | "Documenti SN/N                                  | NATRICOLE"                       |         |
|                                                                             |                                 |                                                                                                    | DDT                                              |                                  | ((0)    |
|                                                                             |                                 |                                                                                                    | Documer                                          | nti                              |         |

Figura 24 – Sezione di Caricamento Documenti

Nel componente di caricamento documenti è possibile caricare documenti per:

- Spedizione (Es. DDT)
- Documenti per matricola
- Documenti per serial number

I formati file ammessi sono PDF e ZIP.

Completato l'inserimento documenti premere il pulsante "Termina Operazione".

Dopo questa operazione non sono necessarie ulteriori operazioni. È necessario, però, attendere la validazione della richiesta di spedizione prima di spedire il materiale. La validazione è uno stato della richiesta di spedizione.

| TTAGLI SN DA SPEDIRE CAR. MA                            | SSIVO SN                                         | OnlineHelp                                                                                                    |
|---------------------------------------------------------|--------------------------------------------------|----------------------------------------------------------------------------------------------------|
| ichiesta di Spedizione<br>H-00003740                    | Stato Słot<br>Słot Prenotato                     | La tua richiesta di spedizione è stata accettata.                                                                                                    |
| Vea<br>IORD - D200                                      | Data di Spefizione                               |                                                                                                    |
| Tipo Materiale<br>Sostegni                              | Data Proposta Consegna<br>25/06/2019             |                                                                                                    |
| Numero Documento                                        | Data Alternativa Proposta Consegna<br>27/06/2019 | Numero Documento : 1234                                                                                                    |
| fornitore<br>COL GIOVANNII PAOLO 5, p.A con socio unico |                                                  | Market and Annual Annual Annua |

Figura 25 – Sezione di Avanzamento Stato singola Richiesta di Spedizione

Nel caso di errori nei dati dei componenti da spedire la richiesta potrebbe essere rifiutata con il dettaglio degli errori da correggere visibili nel componente "Online Help":

| × 1                                           | Rigettata            | Completata                       | Validata                                                           | Richiesta Chiusa                                                                                                    |  |  |
|-----------------------------------------------|----------------------|----------------------------------|--------------------------------------------------------------------|----------------------------------------------------------------------------------------------------|--|--|
|                                               |                      |                                  |                                                                    |                                                                                                    |  |  |
|                                               |                      |                                  | Torna a S                                                          | elezione Serial Number Annul                                                                                                    |  |  |
| 21020                                         |                      |                                  | - 0 <u>//- 16</u>                                                  |                                                                                                    |  |  |
| TTAGLI SN DA SPEDIRE                          | CAR, MASSIVO SN      |                                  | OnlineHe                                                           | lp                                                                                                    |  |  |
| öchlesta di Spedizione<br>2H-00003740         | Stato Sk<br>Slot Pre | t<br>notato                      | Sono presenti spedire:                                             | Sono presenti degli errori nei serial number da spedire:                                                                                                    |  |  |
| Vea<br>IORD - D200                            | Data di S            | pedizione                        | <ul> <li>Matricola mai</li> <li>0179811</li> </ul>                 | Matricola materiale SAP non esistente     0179811261019987654321234                                                                                                    |  |  |
| Fipo Materiale<br>Sostegni                    | Data Pro<br>25/06/3  | posta Consegna<br>1019           | <ul> <li>Mesi Garanzi</li> <li>5234567</li> <li>5234567</li> </ul> | a non valorizzato<br>'898765432123456786<br>'898765432123456787                                                                                                    |  |  |
| iumero Documenta                              | Data Alt<br>27/06/3  | emathia Proposta Consegna<br>019 | J.m. 17/2                                                          |                                                                                                    |  |  |
| ornitore<br>CK. GIOVANNU PAOLO 5 n.4 - ron so | rin unico            |                                  | DDT                                                                |                                                                                                    |  |  |
|                                               |                      |                                  | DDT1                                                               |                                                                                                    |  |  |
|                                               |                      |                                  |                                                                    |                                                                                                    |  |  |
|                                               |                      |                                  |                                                                    |                                                                                                    |  |  |
|                                               |                      |                                  |                                                                    | Versingen and State State and State State Sta |  |  |
|                                               |                      |                                  |                                                                    | and the second second second second                                                                                                    |  |  |

Figura 26 – Dettaglio "On-Line Help"

Per correggere gli errori premere il pulsante "Torna a selezione serial number" e procedere con le modifiche necessarie.

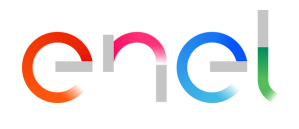